Now pressing the 3 will change the patterns displayed, there are 9 steps / patterns on this button each button press will display the following:

| Page 1Button 3 $0 = Star of David$ $1 = 2 \times horizontal lines$ $2 = Y$ $3 = splat$             | 1 | MMM 3 | ллг<br>Ф |
|----------------------------------------------------------------------------------------------------|---|-------|----------|
| 4 = snake<br>5 = diamond<br>6 = spokes<br>7 = octagon / triangle<br>8 = lightning<br>9 = wavy line |   |       |          |

Now pressing the 4 button will change the patterns displayed, there are 9 steps / patterns on this button each button press will display the following:

| Page 1<br>Button 4<br>0 = spring<br>1 = arrow head<br>2 = 5 star | MM         | $\land$         | ***** | $\times$ | $\bigcirc$ |
|------------------------------------------------------------------|------------|-----------------|-------|----------|------------|
| 3 = X                                                            | $\bigcirc$ |                 | 2     | 3        | 4          |
| $5 = 3 \times \text{circle}$ $6 = 5 \times \text{circle}$        | 0 °        | $\circ$ $\circ$ | 0 0   | 1        |            |
| 7 =4 x circle<br>8 = vertical line                               | 0          | o°              | 0 0   |          | H          |
| 9 = green cross                                                  | 5          | 6               | 7     | 8        | 9          |

Now press the page button to display 2 n the led screen

This enters the next set of pages and allows a complete new set of patterns available

Now pressing the 0 button will change the patterns displayed, there are 9 steps / patterns on this button each button press will display the following:

| Page 2<br>Button 0<br>0 = pyramid<br>1 = rhombus                                         | $\bigwedge$ |   | ALL A | $\bigcirc$ |        |
|------------------------------------------------------------------------------------------|-------------|---|-------|------------|--------|
| 2 = 4 arrows<br>3 = leaf                                                                 | 0           | 1 | 2     | 3          | 4      |
| 4 = lined square<br>5 = diamond<br>6 = lined tunnel<br>7 = fleur de Lys<br>8 = wave line | $\bigcirc$  |   | Ŕ     |            | $\neg$ |
| 9 = cross hair                                                                           | 5           | 6 | 7     | 8          | 9      |

Now pressing the 1 button will change the patterns displayed, there are 9 steps / patterns on this button each button press will display the following:

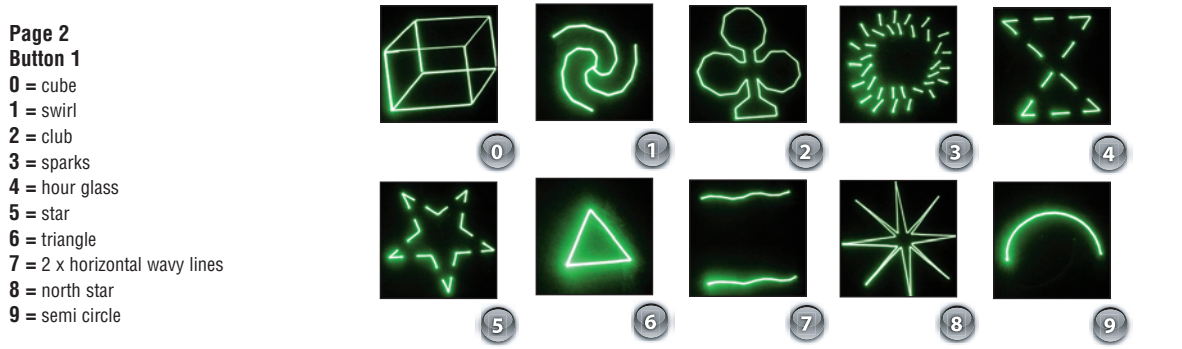

Now pressing the 2button will change the patterns displayed, there are 9 steps / patterns on this button each button press will display the following:

| Page 2<br>Button 2<br>0 = propeller<br>1 = pacman<br>2 = Olympic rings<br>3 = maze                            | 0  |   | 2 | 3 |   |
|----------------------------------------------------------------------------------------------------|----|---|---|---|---|
| 4 = spiral<br>5 = circle<br>6 = concentric circles<br>7 = star field 1<br>8 =star field 2<br>9 = star field 3 | () | 6 | 7 | 8 | 9 |

# **120 LASER CONTROLLER**

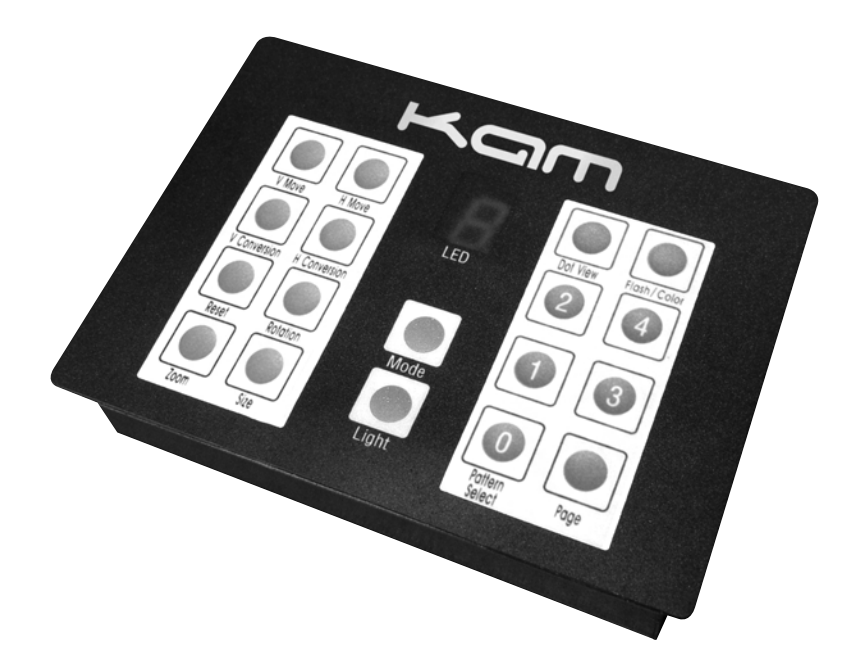

Please Note: To enable you to control your Laser with the Mini Controller, make sure the dipswitches on the laser are set as follows Dip switch 1 and 10 in the on position.

# **Controller Functions**

#### Page:

This button selects between pages 0-2 giving 3 different pages of where the patterns are stored

#### Pattern select buttons:

0-4 this selects different patterns stored in each page, there are 9 different patterns on each button, press the button to change the pattern, each time the button is pressed a different pattern will display

#### Flash/color:

1,2,3,0 This button has 4 steps pressing this button will cause the image to flash, 1,2,3 are different rates of flash, 0 is strobe

#### Dot view:

1-9 + A This button changes the image to a dot view and has 10 pressing the button through the range will change the speed of the dotted image

#### 700m

0-9 this button has 9 steps, 0 is static 1-3 set different speeds of the image growing from a small to large image 4-6 set different speeds of the image shrinking from large to small, 7-9 set different speeds of the image growing from large to small then small to large

# Size:

0-9 + A This button has 10 steps, 0 is standard size image 1-A set different image sizes

#### Rotation:

0-A this button has 10 steps, 0 is static 1-5 changes the speed and rotates the image anticlockwise, 6-A changes the speed and rotates the image clockwise.

Reset:

This button resets the unit to the default sound to light mode

#### Horizontal movement:

0-A This button has 10 steps 0 is static 1-A adjusts the speed of the image which will scan the image left to right

#### Vertical movement:

0-A This button has 10 steps 0 is static 1-A adjusts the speed of the image which will scan the image up and down

H move: 0-A This button has 10 steps 0 is static 1-5 sets the speed of the image and scrolls image from left to right 6 -A scrolls the image right to left

#### V move:

This button has 10 steps 0 is static 1-5 sets the speed and scrolls the image from top to bottom 6-A sets the speed and scrolls the image from bottom to top

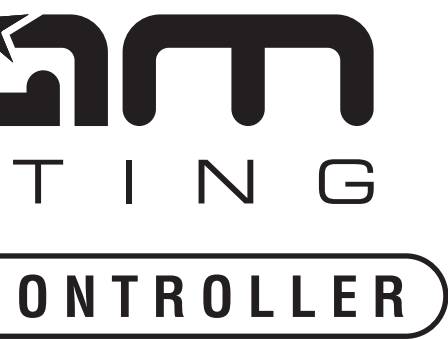

#### Mode:

This button has 3 steps 0 is sound to light 1 is automatic mode 2 is mini controller mode

# Light:

This button blacks out the image, press again to remove unit from black out

# Rear panel of main laser:

There are also 2 rotary pots on the rear of the main laser, one is the sensitivity button and adjusts the sensitivity of the microphone for sound activation The second control is a zoom function and can be adjusted to change the size of the image displayed.

#### Kev switch:

This is a safety device for the laser, turning the key anti clockwise will disable the laser and no laser light will be shown

### Dip switch:

These dip switches set the channels for the dmx address

There are 3 pin male and female xIr sockets on the rear panel for attaching dmx cables And a 5 pin xlr for connecting the mini controller

# LASER 120 CONTROLLER

# Using the mini controller with your kam 120 laser

The kam laser 120 mini controller has 2 pages of preset patterns inbuilt. As well as having 2 pages of patterns it has many patterns per page. When operating the controller within a few minutes you will see how easy it is to manually select your desired pattern

Make sure the dipswitches on the rear on the laser are set as follows Dip switch 1 and 10 in the on position

# The controller will display a 0 in the led screen

# The modes are as follows

 $\mathbf{0}$  = Sound to light operation 1 = Automatic mode 2 = Mini controller mode

4 = firework 1 5 = firework 2 6 = firework 3 7 = firework 48 = couple dancing 1

To obtain individual patterns using the mini controller, Press the mode button until 2 is displayed in the led display At this point a dinosaur will display

Now pressing the 0 button will change the pattern displayed, there are 9 steps / patterns on this button each button press will display the following:

| Now pressing the o button with                                                                                                    | change the pattern displa | iyou, more are 5 3                                                              | tops / patterns of                      |                                                                                                    | on button press win t   | isplay the following.   |
|----------------------------------------------------------------------------------------------------|---------------------------|---------------------------------------------------------------------------------|-----------------------------------------|----------------------------------------------------------------------------------------------------|-------------------------|-------------------------|
| Page 0<br>Button 0<br>0 = dinosaur 1<br>1 = dinosaur 2<br>2 = dinosaur 3                                                                              |                           |                                                                                 |                                         |                                                                                                    |                         |                         |
| <b>3</b> = dinosaur 4<br><b>4</b> = bird grab 1<br><b>5</b> = bird grab 2<br><b>6</b> = bird grab 3<br><b>7</b> = bird grab 4<br><b>8</b> = snowman 1 | Second I                  | To T                                                                            |                                         | e de la comercia de la comercia de l |                         |                         |
| <b>9</b> = snowman 2                                                                                                    | 5                         | 6                                                                               | 7                                       | 8                                                                                                    | 9                       |                         |
| Now pressing the 1 button will                                                                                                    | change the patterns disp  | ayed, there are 9                                                               | steps / patterns o                      | on this button ea                                                                                                    | ach button press will   | display the following:  |
| Page 0<br>Button 2<br>0 = snowman 3<br>1 = snowman 4<br>2 = dowing women 1                                                                            |                           | R                                                                               | Str S                                   |                                                                                                    | A RANGE                 |                         |
| <b>2</b> = dancing woman 1                                                                                                    | 0                         | (1)                                                                             | (2)                                     | 3                                                                                                    | 4                       |                         |
| 3 = dancing woman 2 $4 = dancing woman 3$ $5 = dancing woman 4$ $6 = dancing woman 5$ $7 = dancing woman 6$ $8 = dancing woman 7$ $9 = flower 1$      |                           | ()<br>()<br>()<br>()<br>()<br>()<br>()<br>()<br>()<br>()<br>()<br>()<br>()<br>( |                                         |                                                                                                    |                         |                         |
| Now proceing the 2 button will                                                                                                    | abanga the nattorna dian  | avad there are 0                                                                | otono / nottorno o                      | on this button of                                                                                                    | oob hutton proce will   | dianlay the following   |
| now pressing the 2 button will                                                                                                    | change the patterns displ | ayeu, lilere ale 9                                                              | siehz / harretuz r                      |                                                                                                    | acii nuttoli htess Mill | uispidy life ioliowing: |
| Page 0<br>Button 2<br>0 = flower 2<br>1 = dotted circle<br>2 = large dotted circle                                                                    | 222                       | 000000                                                                          | 000000000000000000000000000000000000000 | Q Q Q Q Q Q Q Q Q Q Q Q Q Q Q Q Q Q Q                                                                                                    |                         |                         |
| 3 = larger dotted circle                                                                                                    |                           |                                                                                 |                                         | ۷                                                                                                    | 4                       |                         |

6

7

8

9

5

9 = couple dancing 2Now pressing the 3 button will change the patterns displayed, there are 9 steps / patterns on this button each button press will display the following:

**0** = 9

1 = 8

**2** = 7

**3** = 6 **4** = 5

**5** = 4

6 - 3

**7** = 2

8 = 1

**9** = 0

Page 1 Button 1 **0** = star ship 1 = heart 2 = saw blade 3 = square

9 = twin cube

Page 1 Button 2 **0** = 4 x arrow 1 = music note 2 = diagonal dots

3 = triangle

4 = V5 = octagon **6** = star 7 = gear cog8 = slanted cube 9 = Chinese star

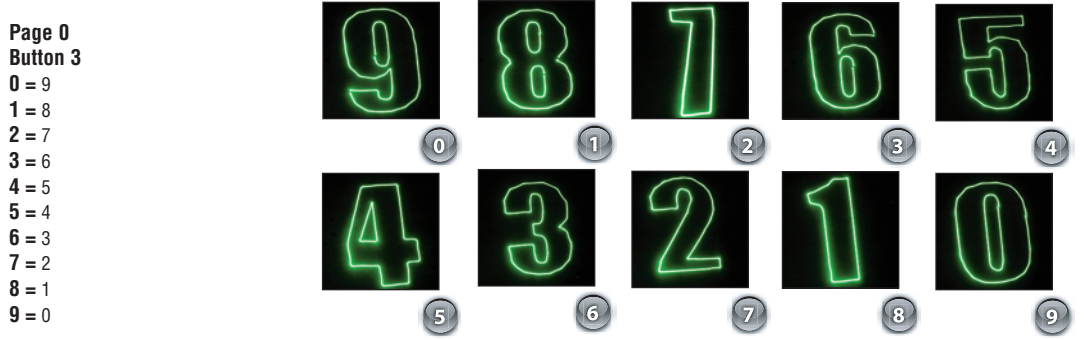

# Now pressing the 4 button will change the patterns displayed, there are 9 steps / patterns on this button each button press will display the following:

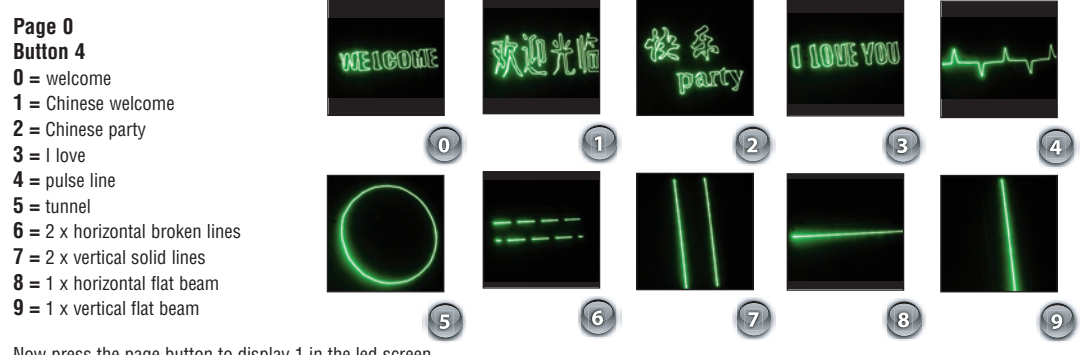

Now press the page button to display 1 in the led screen This enters the next set of pages and allows a complete new set of patterns available

# Now pressing the 0 button will change the patterns displayed, there are 9 steps / patterns on this button each button press will display the following:

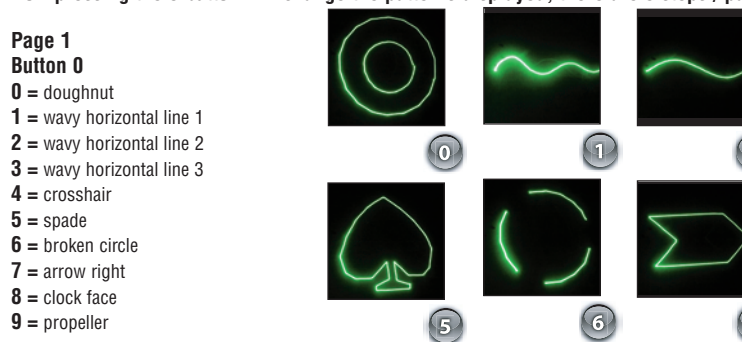

Now pressing the 1 button will change the patterns displayed, there are 9 steps / patterns on this button each button press will display the following:

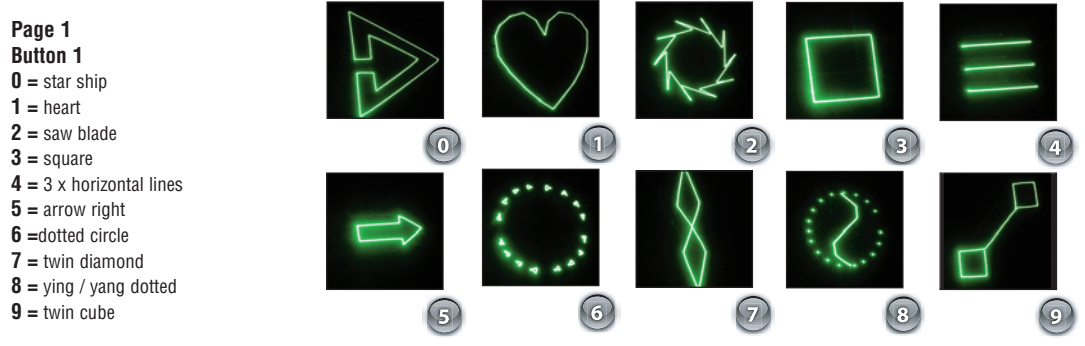

Now pressing the 2 button will change the patterns displayed, there are 9 steps / patterns on this button each button press will display the following:

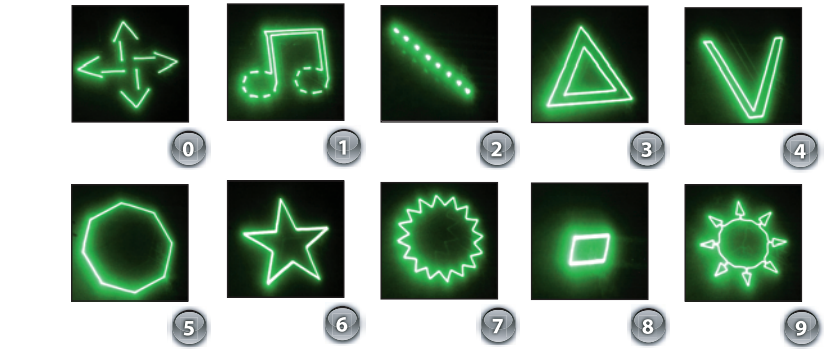

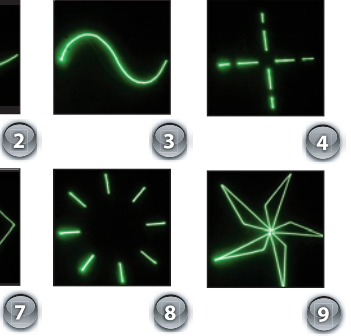